# インターネットで接続したい

## 対象となる機器(以下、機器と省略)

WATCH BOOT mini (RPC-M4H) WATCH BOOT L-zero (RPC-M4L) TIME BOOT (RSC-MT8F/MT8FP) WATCH BOOT light (RPC-M5C) WATCH BOOT nino (RPC-M2C) TIME BOOT mini (RSC-MT4H)

# 全体の流れ

- 1. インターネット経由で接続する幾つかの方法
- 2. 静的グローバル IP アドレスを利用する場合
- 3. インターネット VPN を利用する場合
- 4. Dynamic DNS を利用する場合
- 5. RPC-EYEv3(明京電機製ソフト)を利用する場合
- 6. E-mail を利用する場合

## インターネット経由で接続する幾つかの方法

- インターネット経由で機器に接続するには以下の方法があります。
  - 静的グローバル IP アドレスを利用する インターネットプロバイダーが提供するサービスです。動的グローバル IP アドレス と違い、常に同じグローバル IP アドレスがルーターに割り当てられます。動的グロ ーバル IP アドレスを利用する場合より費用は高くなります。
  - インターネット VPN (Virtual Private Network) を利用する インターネットプロバイダーが提供するサービスです。インターネット経由で接続 し、仮想的に LAN を構築できます。セキュリティの高い通信ができます。

### 3. Dynamic DNS を利用する

Dynamic DNS サービスを提供している業者に、ドメインアドレスを定期的に通知 することで、ドメインアドレスとルーターのグローバル IP アドレスが一致するよう になります。ルーターやスイッチ、あるいは IP カメラなど、ドメインアドレスを定 期的に通知する装置が必要です。

- RPC-EYEv3(明京電機製ソフト)を利用する場合 明京電機製のアプリケーションソフトを利用する方法です。各機器から、 このソフトにパケットを送信することで、現在のグローバル IP アドレスを 把握します。
- E-mail を利用する場合 機器に E-mail を送信して制御する方法です。
- 1. 静的グローバル IP アドレスを利用する場合

ルーターの NAT 設定により、インターネット側のグローバル IP アドレスおよびポートと LAN 側のプライベート IP アドレスおよびポートを対応付けします。

例えば、グローバル IP アドレスが AAA.BBB.CCC.DDD の場合で、機器の IP アドレスが「192.168.10.1」、HTTP ポート番号が「8080」と設定している場合。NAT の設定は、以下のようになります。

グローバル側 IP address (設定不要) Port 8080 プロトコル TCP

ローカル側 IP address 192.168.10.1 Port 8080 プロトコル TCP

ブラウザを利用して、インターネット経由で、HTTP://AAA.BBB.CCC.DDD:8080 に アクセスすると、機器に接続されます。

- ※ デフォルトポート番号「80」は、アタックを受ける可能性がありますますので、 インターネット経由の場合、変更することをお勧めします。ルーターに IP マ スカレード機能があれば、外部からのポート番号を内部へのポート番号を 異なったものにすることができます。
- **2. インターネット VPN (Virtual Private Network) を利用する** VPN が構築されていれば、LAN の場合と同様に利用することができます。

#### 3. Dynamic DNS を利用する

Dynamic DNS サービスを提供している業者に、ドメインアドレスを定期的に通知する機能を持った、ルーターやスイッチ、あるいはIP カメラなど、いずれかの装置に、Dynamic DNS サービスを受けるための設定を行います。その時に、設定したドメインアドレスがルーターのドメインアドレスになります。

あとは、静的グローバルIPアドレスを利用する場合と同じです。ルーターのNAT設定を行います。 ルーターのNAT設定により、インターネット側のグローバルIPアドレス(Dynamic DNSサー ビスによりドメインアドレスが割り当てられている)およびポートとLAN側のプライベートIPア ドレスおよびポートを対応付けします。

例えば、ドメインアドレスがABCDEFG.XXXの場合で、機器のIPアドレスが「192.168.10.1」、 HTTPポート番号が「8080」と設定している場合。NATの設定は、以下のようになります。

グローバル側 IP address (設定不要) Port 8080 プロトコル TCP ローカル側 IP address 192.168.10.1 Port 8080 プロトコル TCP

ブラウザを利用して、インターネット経由で、HTTP://ABCDEFFG.XXX:8080 にアクセスすると、機器に接続されます。

> ※ デフォルトポート番号「80」は、アタックを受ける可能性がありますますので、イン ターネット経由の場合、変更することをお勧めします。ルーターに IP マスカ レード機能があれば、外部からのポート番号を内部へのポート番号を異な ったものにすることができます。

その他に、Dynamic DNS を利用した上で、VPN 対応のルーターを利用することで、独自に VPN を構築する方法もあります。

#### 4. RPC-EYEv3(明京電機製ソフト)を利用する場合

明京電機製のアプリケーションソフトを利用する方法です。各機器から、 RPC-EYEv3 が動作している PC に状態を通知するように設定します。(詳し くは、RPC-EYEv3 の説明書をご覧ください。)これにより、各機器が接続さ れているグローバル IP アドレスが、リアルタイムで把握できます。各機器が 接続されているルーターに NAT の設定を行う点は他の方法と同じです。複数 の機器を一元管理する時に、大変便利なツールです。ただし、状態が通知され る PC 側には、静的グローバル IP アドレスが必要になります。

## 5. E-mail を利用する場合

機器に E-mail を送信して制御する方法です。各機器に E-mail アドレスを登録します。登録した E-mail に対して、指定のパスワードや、コマンドを送信することができます。コマンドには、電源制御や状態確認のコマンドがあります。

他の方法と比べて、メールの送受信を利用するため時間がかかりますが、ルー ターに外部からのポートを開ける必要が無い点はメリットとなります。

取扱説明書別冊「インターネットで接続したい」1.00